## 中国银行银期转账

## 公司银行代码: 00000056

## 开通银期转账:

(一)个人客户签约

 个人客户可以至银行柜台办理银期转账签约。客户持本人有效 身份证件原件、开通电话银行服务的长城电子借记卡,在柜台签订《中 国银行银期转账服务协议书》(个人投资者适用)后可开通服务。

2. 个人客户可在网上银行自助办理银期转账签约。客户按照中行 网银 BOCNET 个人服务申请受理流程申请中行 BOCNET 理财版个人服 务。网银服务开通后,客户登录中行网银系统自助开通投资服务,选 择银期转账一签约,在线确认签署《中国银行银期转账服务协议书》 (个人投资者网银适用)后开通银期转账服务;

3. 个人客户的一张借记卡如签约多个保证金账户,可在银行柜台或网上银行设置默认保证金账号,如客户不设置默认保证金账号,则 系统按客户签约保证金账号时间的先后顺序,自动判定最早签约的账 号为默认保证金账号。

(二) 机构客户签约

 1. 机构客户至银行柜台办理银期转账签约服务。经办人员持法人 授权书、经办人员身份证明文件(盖公章)、组织机构代码证原件, 在柜台签订《中国银行机构银期转账服务协议书》(机构投资者适用)
后可开通服务。

2. 机构客户签约成功后,必须申请网上银行(企业服务)银期转

1

账功能后方可进行银期转账。如机构客户原先为中行网银客户,则需申请新增开通银期转账功能。

3. 机构客户网银开通中,具体的表格填写和资料维护方式可按照 电子银行部门相关要求进行。客户应在网银申请表格"服务选择"栏 勾选"银期转账"、在"账号申请服务代码(及特殊账户标识)"栏注 明银期转账服务代码"N"。在柜台签约环节,BANCS LINK 柜员为企 业客户注册网银基本信息,并增加"银期转账服务";在集中签约环 节中,BNMS 操作员为企业客户操作员添加相应的账户及"银期转账" 服务权限。

4. 机构客户的一个银行结算账户如签约多个保证金账户,可在银行柜台或网上银行设置默认保证金账号,如客户不设置默认保证金账号,则系统按客户签约保证金账号时间的先后顺序,自动判定最早签约的账号为默认保证金账号。

## 银期转账操作:

(一)个人客户在柜台签约,未申请中行网银服务。

客户可在中行电话银行和期货公司服务渠道发起银期转账交易 (银行端银转期、期转银,期货端银转期、期转银),在期货端查询 银行结算账户余额,在中行电话银行查询期货保证金账户可用余额。

(二)个人客户在网上银行进行签约,未申请中行电话银行服务。

客户可在网上银行发起银期转账交易(银行端银转期、银行端期 转银)、查询期货保证金账户可用余额和在期货公司服务渠道发起期 货转银行交易,无法在期货公司服务渠道发起银行转期货交易和查询

2

银行结算账户余额(因该交易校验电话银行密码),如客户需在期货公司服务渠道发起银行转期货交易和查询交易,需开通中行电话银行服务。

(三) 机构客户签约成功并开通网银银期转账。

客户可通过中行网上银行渠道进行转账交易(银行端银转期、银 行端期转银)和账户余额查询,不支持期货公司服务渠道发起转账交 易(期货端银转期、期货端期转银)和账户余额查询。

(四)客户通过电话银行、网上银行进行交易时,电话银行、网 上银行会提示客户是否使用默认账号进行转账,如选择"是",则系 统进行转账交易,如选择"否",则系统提示客户输入或选择其他已 签约的保证金账号后再进行转账交易。